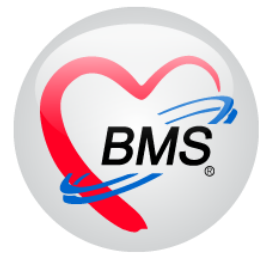

# คู่มือการใช้งาน โปรแกรม HOSxPXE ระบบงานบัญชี 7-8

# โรงพยาบาลสมเด็จพระยุพราชกระนวน

จังหวัดขอนแก่น

บริษัท บางกอก เมดิคอล ซอฟต์แวร์ จำกัด

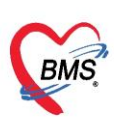

# คู่มือการใช้งานระบบงานบัญชี 7

# สภาพการสุขาภิบาล การบริโภคเกลือไอโอดีน และระดับสถานสุขภาพครอบครัว

ในระบบงานบัญชี 7 เป็นการสำรวจสภาพการสุขาภิบาล การบริโภคเกลือไอโอดีน และระดับสถานสุขภาพ ครอบครัว แบ่งข้อมูลการสำรวจเป็น 2 ส่วน ได้แก่ สำรวจยุงลายและสำรวจสภาพสุขาภิบาลสามารถลง

#### PCU >> Account 7

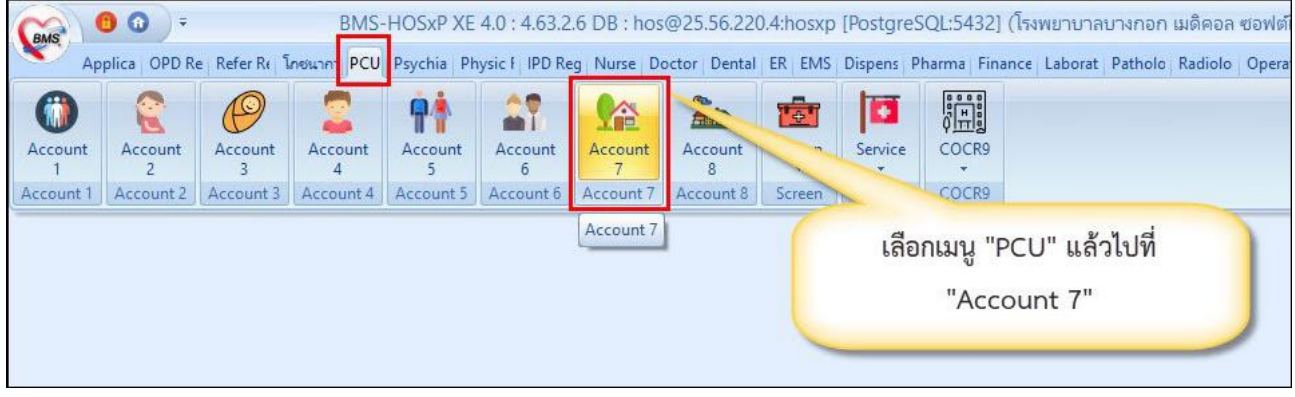

รูปภาพที่ 7.1 เมนูการใช้งานระบบบัญชี 7

| HOSxPPCUAccount7Survey            |                                                                                     |                            |             |                  |       |
|-----------------------------------|-------------------------------------------------------------------------------------|----------------------------|-------------|------------------|-------|
| ระบบงานบัญชี 7 (สภาพการส          | เขาภิบาล การบริโภดเกลือไอ                                                           | าโอดีน และระดับสถานสุขภาพค | ารอบครัว)   |                  | C Log |
| เลือกพื้นที่                      | แขกตามทะเบียนบ้าน                                                                   |                            |             |                  |       |
| หมุ่ที่ ชื่อหมุ่บ้าน              | รายการบ้านในพื้นที่                                                                 |                            |             |                  |       |
| 1                                 | ลำดับ บ้านเลขที่                                                                    | เลขที่ทะเบียนบ้าน          | กแน         | จำนวนบุคคลในบ้าน |       |
| 2                                 | 1 7                                                                                 |                            |             |                  |       |
| 4                                 | >2 11                                                                               |                            |             | 2                |       |
| 5                                 | 4 2                                                                                 |                            |             |                  |       |
|                                   | 5 1                                                                                 |                            |             | d                |       |
|                                   | ข้อมูลลำรวจ<br>สำรวจบ้าน สำรวจยุงลาย<br>🚅 เริ่ม 🌊 แก้ไข<br>ลำดับ วันที่สำรวจ รายละม | อียด เจ้าหน้า              | ที่ วัน     | ก็ปรับปรุงข้อมูล |       |
|                                   |                                                                                     |                            |             |                  |       |
|                                   | m n t P P P T - A V                                                                 |                            |             |                  |       |
|                                   |                                                                                     |                            |             |                  | 🗙 ปิด |
| CAPS NUM SCRL INS เอกพงษ์ เจ้าหน้ | ำที่BMS : 167 ห้องตรวจโรคทดสอบระบบ                                                  | IM_MAZZA                   | 25.76.202.3 |                  |       |

รูปภาพที่ 7.2 หน้าจอทะเบียนระบบงานบัญชี 7

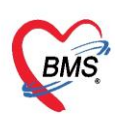

#### วิธีการสำรวจยุงลาย

- 1. คลิกเลือกหมู่บ้านที่จะสำรวจ
- 2. คลิกที่แถบ สำรวจยุงลาย
- 3. กดปุ่ม เพิ่ม

| ระบบงานบัญชี 7 (สภาพการสุ                                 | เขาภิบาล การบริโภคเกลือ | ไอโอดีน และระดับสถานสุขภา              | พครอบครัว)                         |                                       | C Log                                   |
|-----------------------------------------------------------|-------------------------|----------------------------------------|------------------------------------|---------------------------------------|-----------------------------------------|
| เลือกพื้นที่                                              | แยกตามทะเบียนบ้าน       |                                        |                                    |                                       |                                         |
| หมู่ที่ ชื่อหมู่บ้าน                                      | รายการบ้านในพื้นที่     |                                        |                                    |                                       |                                         |
| <ol> <li>นอกเขต(สำหรับบันทึกบ้านแม่</li> <li>2</li> </ol> | ล้ำดับ บ้านเลขที่       | เลขที่ทะเบียนบ้าน                      | ถนน                                | จำนวนบุคคลในบ้าน                      | Â                                       |
| 3                                                         | >1                      |                                        |                                    | 6                                     |                                         |
| 4                                                         | 3                       |                                        |                                    | 5                                     |                                         |
| 5                                                         | 4                       |                                        |                                    | 1                                     |                                         |
|                                                           | 5                       |                                        |                                    | 1                                     |                                         |
|                                                           | 5                       |                                        |                                    | 5                                     |                                         |
|                                                           | 8                       | เสยกแหก                                |                                    | 2                                     |                                         |
| คลิกเลือกหม่บ้าน                                          | 9                       | สำรวจยุงลาย                            |                                    | 3                                     | -                                       |
| 1                                                         | ข้อมูลสำรวจ             |                                        | 2                                  |                                       |                                         |
|                                                           | สำรวจบ้าน สำรวจยุงลาย   |                                        |                                    |                                       |                                         |
|                                                           | 🚽 เพิ่ม 🏾 🧷 แก้ไข       |                                        |                                    |                                       |                                         |
| (                                                         | 3 มี วิที่สำรวจ สำ      | รวจโอ่งแดง พบลูกน้ำ (โอ่งแดง) สำรวจโอ่ | งมังกร พบลูกน้ำ (โอ่งมีสำรวจโอ่งดิ | นเผา พบลูกน้ำ (โอ่งดิน สำรวจห้องน้ำ พ | บลูกน้ำ(ห้องน้ำ                         |
|                                                           |                         | กดปุ่ม เพิ่ม                           | o data to display>                 |                                       |                                         |
|                                                           | M( « 4 > > > > + - +    | × × 0 + '+ 7                           |                                    |                                       |                                         |
|                                                           |                         |                                        |                                    |                                       | لنـــــــــــــــــــــــــــــــــــــ |
|                                                           |                         |                                        |                                    |                                       | 🗙 ปิด                                   |

รูปภาพที่ 7.3 แสดงขั้นตอนวิธีการสำรวจยุงลาย

4. จะปรากฏหน้าจอแบบสำรวจข้อมูลลูกน้ำยุงลาย ทำการลงข้อมูลการสำรวจ ของบ้านแต่ละหลังในหมู่บ้านนั้น

| IOSxPPCUAccour      | nt7Su  | vey    | EntryForm             |   | - 🗆 X |
|---------------------|--------|--------|-----------------------|---|-------|
| ข้อมูลการสำรวจลูกน้ | ายุง   |        |                       |   | C Log |
| การสำรวจลูกน้ำยุง   |        |        |                       |   |       |
| วันที่สำรวจ         | 17/3/3 | 2559   | ) -                   |   |       |
| สำรวจพบโอ่งแดง      | 0      | ¢      | พบลูกน้ำ (โอ่งแคง)    | 0 | \$    |
| สำรวจพบโอ่งมังกร    | 0      | ÷      | พบลูกน้ำ (โอ่งมังกร)  | 0 | \$    |
| สำรวจพบโอ่งดินเผา   | 0      | ¢      | พบลูกน้ำ (โอ่งดินเผา) | 0 | \$    |
| สำรวจพบห้องน้ำ      | 0      | ¢      | พบลูกน้ำ(ห้องน้ำ)     | 0 | \$    |
| สำรวจพบจานรองขาตู้  | 0      | ¢      | พบลูกน้ำ(จานรองขาตู้) | 0 | \$    |
| สำรวจอื่นๆ          | 0      | ¢      | พบลูกน้ำ(อื่นๆ)       | 0 | \$    |
| ผู้สำรวจ            | Admir  | nistra | ator                  |   |       |
|                     |        |        |                       |   |       |
| 🔀 ລນ                |        |        | 🎦 บันทึก              |   | 🗙 ปิด |
|                     |        |        |                       | ะ |       |

ภาพที่ 7.4 แสดงหน้าแบบสำรวจข้อมูลลูกน้ำยุงลาย

เอกสารฉบับนี้จัดทำขึ้นสำหรับโรงพยาบาลสมเด็จพระยุพราชกระนวน จังหวัดขอนแก่นเท่านั้น ห้ามเผยแพร่โดยมีได้รับอนุญาต Copyright By Papalok Modical Software Co. I to

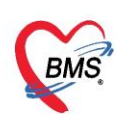

- 5. เมื่อลงข้อมูลเรียบร้อยแล้ว กดปุ่มบันทึกเพื่อบันทึกข้อมูล
- วิธีแก้ไข กรณีลงข้อมูลผิดพลาด เลือกรายการที่ต้องการแก้ไข ดังหมายเลข 1 แล้วกดปุ่มแก้ไข ดังหมายเลข 2

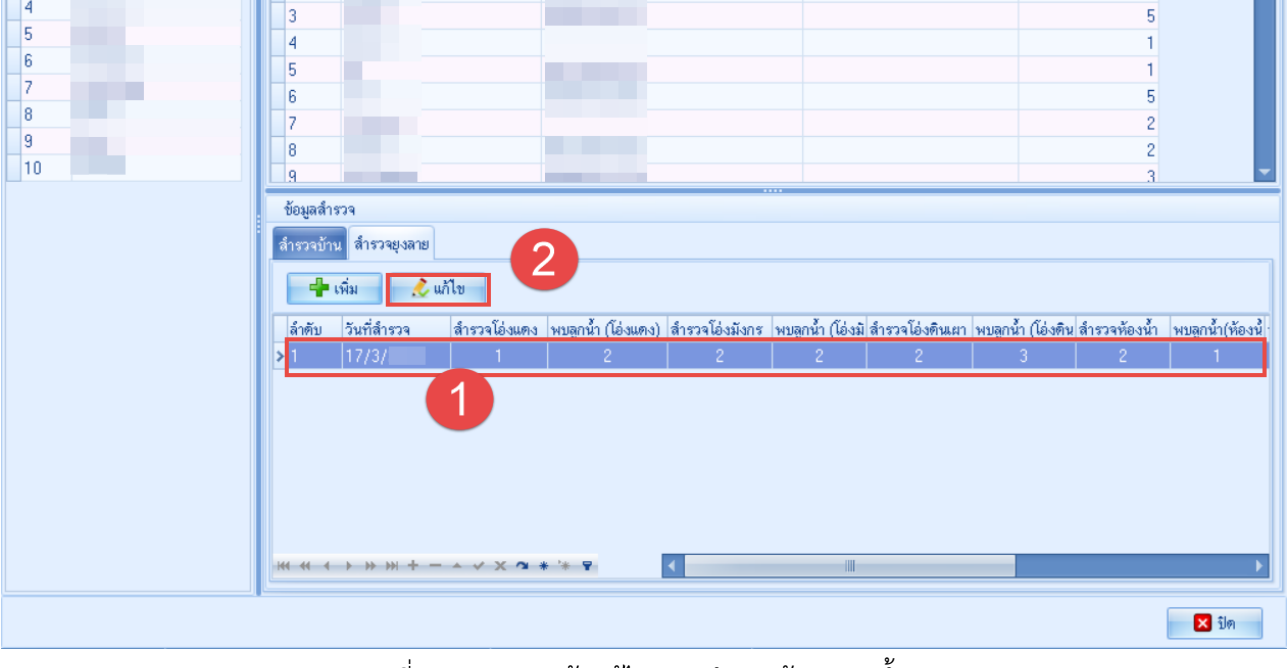

ภาพที่ 7.5 แสดงหน้าแก้ไขแบบสำรวจข้อมูลลูกน้ำยุงลาย

7. แก้ไขรายการให้ถูกต้อง แล้วกดปุ่ม บันทึก

| ¢  | HOSxPPCUAccou                                                                                                    | nt7Su | rvey   | EntryForm             |   |       | x  |
|----|----------------------------------------------------------------------------------------------------|-------|--------|-----------------------|---|-------|----|
| ข้ | อมูลการสำรวจลูกน้                                                                                                    | ่ายุง |        |                       |   |       | og |
| 1  | าารสำรวจลูกน้ำยุง                                                                                                    |       |        |                       |   |       |    |
|    | วันที่สำรวจ                                                                                                    | 17/3/ | 2559   | ) 🚽                   |   |       |    |
|    | สำรวจพบโอ่งแดง                                                                                                    | 1     | ÷      | พบลูกน้ำ (โอ่งแดง)    | 2 | ÷     |    |
|    | สำรวจพบโอ่งมังกร                                                                                                    | 2     | ÷      | พบลูกน้ำ (โอ่งมังกร)  | 2 | ÷     |    |
|    | สำรวจพบโอ่งดินเผา                                                                                                    | 2     | ¢      | พบลูกน้ำ (โอ่งดินเผา) | 3 | ÷     |    |
|    | การสำรวจลูกน้ำยุง<br>วันที่สำรวจ 17/3/2559 -<br>สำรวจพบโอ่งแดง 1 1 พบลูกน้ำ (โอ่งแดง) 2 1<br>สำรวจพบโอ่งมังกร 2 1 พบลูกน้ำ (โอ่งมังกร) 2 1<br>สำรวจพบโอ่งดินเลา 2 1 พบลูกน้ำ (โอ่งดินเลา) 3 1<br>สำรวจพบโอ่งดินเลา 2 1 พบลูกน้ำ (โอ่งดินเลา) 3 1<br>สำรวจพบท้องน้ำ 2 1 พบลูกน้ำ (ท้องน้ำ) 1 1<br>สำรวจพบข้องขาชั้ 3 1 พบลูกน้ำ(จานรองขาชั้) 4 1<br>สำรวจอื่นๆ 2 1 พบลูกน้ำ(อื่นๆ) 4 1<br>ผู้สำรวจ Administrator |       |        |                       |   |       |    |
|    | การสำรวจลูกน้ำยุง<br>วันที่สำรวจ 17/3/2559 -<br>สำรวจพบโอ่งแดง 1 + พบลูกน้ำ (โอ่งแดง) 2 +<br>สำรวจพบโอ่งทันเลา 2 + พบลูกน้ำ (โอ่งมังกร) 2 +<br>สำรวจพบโอ่งตินเลา 2 + พบลูกน้ำ (โอ่งตินเลา) 3 +<br>สำรวจพบห้องน้ำ 2 + พบลูกน้ำ (โอ่งตินเลา) 3 +<br>สำรวจพบห้องน้ำ 2 + พบลูกน้ำ (ห้องน้ำ) 1 +<br>สำรวจพบจานรองขาğ 3 + พบลูกน้ำ (จานรองขาğ) 4 +<br>สำรวจอื่นๆ 2 + พบลูกน้ำ (อื่นๆ) 4 +<br>ผู้สำรวจ Administrator   |       |        |                       |   |       |    |
|    | สำรวจอื่นๆ                                                                                                    | 2     | ¢      | พบลูกน้ำ(อื่นๆ)       | 4 | ÷     |    |
|    | ผู้สำรวจ                                                                                                    | Admir | nistra | ator                  |   |       |    |
|    | ວ ລນ                                                                                                    |       |        | 🗋 บันทึก              |   | 🗙 ปิด |    |

ภาพที่ 7.6 แสดงหน้าแก้ไขแบบสำรวจข้อมูลลูกน้ำยุงลาย

เอกสารฉบับนี้จัดทำขึ้นสำหรับโรงพยาบาลสมเด็จพระยุพราชกระนวน จังหวัดขอนแก่นเท่านั้น ห้ามเผยแพร่โดยมิได้รับอนุญาต Copyright By Bangkok Medical Software Co.,Ltd

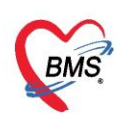

8. วิธีการลบ รายการข้อมูลลูกน้ำ ยุงลาย ให้ทำการเลือกรายการที่ต้องการจะลบ ดังหมายเลข 1 และกดปุ่ม แก้ไข

ดังหมายเลข 2

| HOSXPPCUAccount/Survey  |                                        |                                      |                                  |                                         |                 |
|-------------------------|----------------------------------------|--------------------------------------|----------------------------------|-----------------------------------------|-----------------|
| ระบบงานบัญชี 7 (สภาพการ | สุขาภิบาล การบริโภคเกลือไล             | อโอดีน และระดับสถานสุขภา             | พครอบครัว)                       |                                         | C Log           |
| เลือกพื้นที่            | แยกตามทะเบียนบ้าน                      |                                      |                                  |                                         |                 |
| หมู่ที่ ชื่อหมู่บ้าน    | รายการบ้านในพื้นที่                    |                                      |                                  |                                         |                 |
| 1                       | ลำดับ บ้านเลขที่                       | เลขที่ทะเบียนบ้าน                    | ถนน                              | จำนวนบุคคลในบ้าน                        | <b>^</b>        |
| > 2                     | >1                                     |                                      |                                  | 6                                       | 1               |
| 3                       | 2                                      |                                      |                                  | 0                                       |                 |
| 4                       | 3                                      |                                      |                                  | 5                                       |                 |
| 5                       | 4                                      |                                      |                                  | 1                                       |                 |
| 7                       | 5                                      |                                      |                                  | 1                                       |                 |
| 8                       | 6                                      |                                      |                                  | 5                                       |                 |
| 9                       | 7                                      |                                      |                                  | 2                                       |                 |
| 10                      | 8                                      |                                      |                                  | 2                                       | -               |
|                         |                                        |                                      |                                  | a                                       |                 |
|                         | ข้อมูลสำรวจ                            | -                                    |                                  |                                         |                 |
|                         | ลำรวจบ้าน สำรวจยุงลาย                  |                                      |                                  |                                         |                 |
|                         | 🕂 เพิ่ม 🧷 แก้ไข                        | 2                                    |                                  |                                         |                 |
|                         | ลำตับ วันที่สำรวจ สำรวจ                | เโอ่งแคง พบลูกน้ำ (โอ่งแคง) สำรวจโอ่ | งมังกร พบลูกน้ำ (โอ่งมีสำรวจโอ่ง | ดินเผา พบลูกน้ำ (โอ่งติน สำรวจห้องน้ำ พ | บลูกน้ำ(ห้องน้ำ |
|                         | >1 17/3/                               | 1 2 2                                | 2 2                              | 3 2                                     | 1               |
|                         | 1                                      |                                      |                                  |                                         |                 |
|                         | ************************************** | X ^ * * Y                            |                                  |                                         | •               |
|                         |                                        |                                      |                                  |                                         | 🗙 ปิด           |

# ภาพที่ 7.7 แสดงหน้าแบบสำรวจข้อมูลลูกน้ำยุงลาย

9. กดปุ่ม ลบ ด้านล่างซ้ายมือ

| 😧 HOSxPPCUAccou     | nt7Su | rvey   | EntryForm             |    | -  | □ X |
|---------------------|-------|--------|-----------------------|----|----|-----|
| ข้อมูลการสำรวจลูกน้ | ่ำยุง |        |                       |    | C  | Log |
| การสำรวจลูกน้ำยุง   |       |        |                       |    |    |     |
| วันที่สำรวจ         | 17/3/ | 2559   | ) 👻                   |    |    |     |
| สำรวจพบโอ่งแดง      | 1     | ¢      | พบลูกน้ำ (โอ่งแคง)    | 2  | \$ |     |
| สำรวจพบโอ่งมังกร    | 2     | ¢      | พบลูกน้ำ (โอ่งมังกร)  | 2  | \$ |     |
| สำรวจพบโอ่งดินเผา   | 2     | ¢      | พบลูกน้ำ (โอ่งดินเผา) | 3  | \$ |     |
| ลำรวจพบห้องน้ำ      | 2     | ¢      | พบลูกน้ำ(ห้องน้ำ)     | 1  | ¢  |     |
| สำรวจพบจานรองชาตู้  | 3     | ¢      | พบลูกน้ำ(จานรองขาตู้) | 4  | ¢  |     |
| สำรวจอื่นๆ          | 2     | ¢      | พบลูกน้ำ(อื่นๆ)       | 4  | ¢  |     |
| ผู้สำรวจ            | Admir | nistra | ator                  |    |    |     |
|                     |       |        |                       |    |    |     |
| ວັລນ                |       |        | 📑 บันทึก              |    | X  | ปด  |
|                     |       |        |                       | 97 |    |     |

ภาพที่ 7.8 แสดงหน้าแบบสำรวจข้อมูลลูกน้ำยุงลาย

เอกสารฉบับนี้จัดทำขึ้นสำหรับโรงพยาบาลสมเด็จพระยุพราชกระนวน จังหวัดขอนแก่นเท่านั้น ห้ามเผยแพร่โดยมีได้รับอนุญาต Copyright By Bangkok Medical Software Co.,Ltd

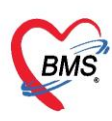

#### วิธีการสำรวจสภาพสุขาภิบาล

- 1. คลิกเลือกหมู่บ้านที่จะสำรวจเมื่อเลือกหมู่บ้าน ดังหมายเลข 1 จะแสดงรายชื่อบ้านที่อยู่ในหมู่บ้านนั้น
- 2. เลือกบ้านที่จะทำการสำรวจ ดังหมายเลข 2
- 3. เลือกแถบ สำรวจบ้าน ดังหมายเลข 3 กดปุ่ม เพิ่ม ดังหมายเลข 4 เพื่อทำการเพิ่มรายการสำรวจบ้าน

| HOSxPPCUAccount7Survey       |                                            |                                    |                      |
|------------------------------|--------------------------------------------|------------------------------------|----------------------|
| ระบบงานบัญชี 7 (สภาพการสุ    | รุขาภิบาล การบริโภคเกลือไอโอดีน และระดับสถ | านสุขภาพครอบครัว)                  | C Log                |
| เลือกพื้นที่                 | แยกตามทะเบียนบ้าน                          |                                    |                      |
| หมู่ที่ ชื่อหมู่บ้าน         | รายการบ้านในพื้นที่                        |                                    |                      |
| มอกเขต(สาทรบบนทกบานแล<br>> 2 | ลำดับ บ้านเลขที่ เลขที่ทะเบียนบ้าน         | ลนน                                | จำนวนบุคคลในบ้าน     |
| 3                            | 2                                          |                                    | 0                    |
|                              | > <mark>3</mark>                           |                                    | 5                    |
| 6                            | 4                                          |                                    | 1                    |
| 7                            | 6                                          |                                    | 5                    |
|                              | 7                                          |                                    | 2                    |
| คลกเลอกหมูบาน                |                                            | คลิกเลือกบ้านที่จะสำรวจ            | 2                    |
|                              | ข้อมูลสำรวจ                                |                                    |                      |
| 3                            | สำรวจบ้าน สำรวจยุงลาย                      |                                    |                      |
|                              | 🚽 เพิ่ม 🧷 แก้ไข                            |                                    |                      |
| เสยกแขบ                      | 4 ตับ วันที่ รวจ รายละเอียด                | เจ้าหน้าที่                        | วันที่ปรับปรุงข้อมูล |
| สำรวจบ้าน                    |                                            |                                    |                      |
|                              | ົ กดปุ่ม เพิ่ม                             |                                    |                      |
|                              |                                            | <no data="" display="" to=""></no> |                      |
|                              |                                            | and acta to anophays               |                      |
|                              |                                            |                                    |                      |
|                              |                                            |                                    |                      |
|                              | (4 4 4 > >> >) + − - 4 X <b>2</b> * '* ♥   |                                    |                      |
|                              |                                            |                                    | 🗙 ปิด                |

รูปภาพที่ 7.9 แสดงขั้นตอนวิธีการสำรวจสภาพสุขาภิบาล

- ปรากฏหน้าจอให้ใส่การสำรวจบ้าน ซึ่งเป็นหน้าจอเดียวกับระบบงานบัญชี 1 ในงานข้อมูลสำรวจ ทำการลง ข้อมูลการสำรวจในครั้งนี้ โดยคลิกที่แท็ป บันทึกการสำรวจ
- ลงข้อมูลวันที่สำรวจ และใส่ข้อมูลการสำรวจให้เรียบร้อย
- บันทึกข้อมูล

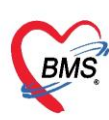

| HOSxPPCUAccount7HouseSurveyEntryForm |                  | - = x            |
|--------------------------------------|------------------|------------------|
| ข้อมูลการสำรวจบ้าน<br>ข้อมูลลำรวจ    | ลือกวันที่ที่สำร | 170 C Log        |
| วันที่สำรวจ 17/4/2563 🔹              |                  |                  |
| รายละเมียดการสำรวจ                   |                  |                  |
| ระดับสุขภาพครอบครัว                  |                  |                  |
| ระดับสุภาพครอบครัว                   | สุขภาพดิ         | •                |
| การสุขาภิบาลที่หักอาศัย              |                  |                  |
| บ้านดงทน                             | ไข่              | •                |
| บ้านสะอาด                            | ไข่              | •                |
| บ้านเป็นระเบียบเรียบร้อย             | ไข่              | · ·              |
| บ้านมีการระบายอากาศ                  | ไข่              |                  |
| บ้านมีแสงสว่างพอเพียง                | ไข่              |                  |
| สรุปมีการจัดบ้านถูกหลักสุขาภิบาล     | ไม่ใช่           | a                |
| การกำจัดสิ่งปฏิกูล                   |                  | ระบุรายละเอยดการ |
| การมีส้วมใช้ในครัวเรือน              | มีส้วมราดน้ำ     | สำรวจ            |
| สรุปการมี/สามารถใช้ส้วมได้ถูกต้อง    | ไข่              |                  |
| มีการเลี้ยงสัตว์                     | ไข่              | •                |
| มีการกำจัดมูลสัตว์                   | ไข่              | •                |
| น้ำเสีย                              |                  |                  |
| สรุปบ้านมีการกำจัดน้ำเสีย            |                  |                  |
| ภละทัษซุลล ประกัน                    | า บนหมุย เพอ     | ายนยน            |
| <b>8</b> ลป                          |                  | 🕒 บันทึก 🛛 🕅 ปิด |

รูปภาพที่ 7.10 หน้าจอลงข้อมูลสำรวจบ้าน

7. วิธีการแก้ไข กรณีลงข้อมูลผิดพลาด เลือกรายการที่ต้องการแก้ไข ดังหมายเลข 1 แล้วกดปุ่มแก้ไข ดังหมายเลข 2

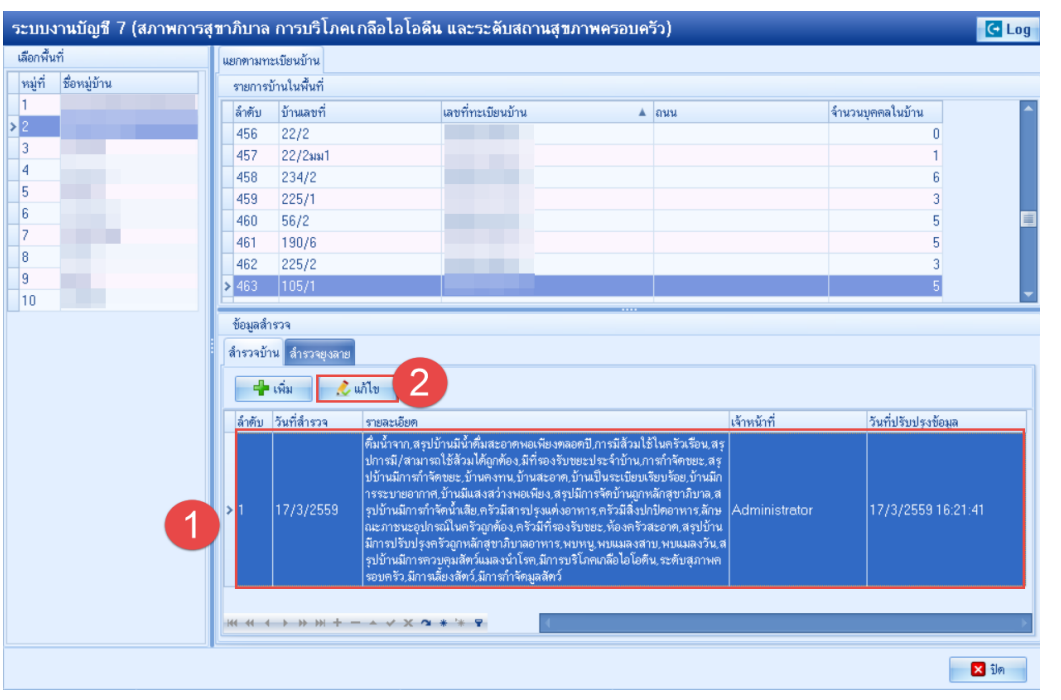

รูปภาพที่ 7.11 วิธีการแก้ไขข้อมูลสำรวจบ้าน

เอกสารฉบับนี้จัดทำขึ้นสำหรับโรงพยาบาลสมเด็จพระยุพราชกระนวน จังหวัดขอนแก่นเท่านั้น ห้ามเผยแพร่โดยมิได้รับอนุญาต Copyright By Bangkok Medical Software Co.,Ltd

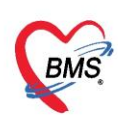

8. แก้ไขรายการแล้วกดบันทึก

| HOSxPPCUAccount7HouseSurveyEntryF   | orm       |          | - = x          |
|-------------------------------------|-----------|----------|----------------|
| ข้อมูลการสำรวจบ้าน                  |           |          | C Log          |
| ข้อมูลสำรวจ                         |           |          |                |
| วันที่สำรวจ 17/3/                   |           |          |                |
| รายละเอียดการสำรวจ                  |           |          |                |
| สรุปการมี/สามารถไข้ส่วมได้ถูกต้อง   | ไม่ใช่    | ·        | ▲              |
| มีการเลี้ยงสัตว์                    | ไข่       | -        |                |
| มีการกำจัดมูลสัตว์                  | ไข่       | •        |                |
| การควบคุมสัตว์แมลงนำโรค             |           |          |                |
| พบหนู                               | ไข่       | -        |                |
| พบแมลงสาบ                           | ไข่       | -        |                |
| พบแมลงวัน                           | ใช่       | •        | =              |
| สรุปบ้านมีการควบคุมสัตว์แมลงนำโรค   | ไข่       | -        |                |
| การจัดหาน้ำสะอาด                    |           |          |                |
| ดื่มน้ำจาก                          | น้ำประปา  | *        |                |
| สรุปบ้านมีน้ำดื่มสะอาดพอเพียงตลอดปี | ોકં       | •        |                |
| การบริโภคเกลือไอโอดีน               |           |          |                |
| มีการบริโภคเกลือไอโอดีน             | ไม่ใช่    | <b>*</b> |                |
| การสุขาภิบาลที่พักอาศัย             |           |          |                |
| บ้านคงทน                            | ไม่ใช่    | -        |                |
| บ้านสะอาด                           |           |          |                |
| บ้านเป็นระเบียบเรียบร้อย            | กด บับทึก | •        |                |
| บ้านมีการระบายอากาศ                 |           |          |                |
| บ้านมีแสงสว่างพอเพียง               | Later.    |          | Ţ              |
| ເລີ ສນ                              |           |          | 🗋 บันทึก 🛛 ปิด |

รูปภาพที่ 7.12 วิธีการแก้ไขข้อมูลสำรวจบ้าน

9. วิธีการลบ รายการข้อมูลสำรวจบ้าน ให้ทำการเลือกรายการที่ต้องการจะลบ ดังหมายเลข 1 และกดปุ่ม แก้ไข

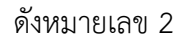

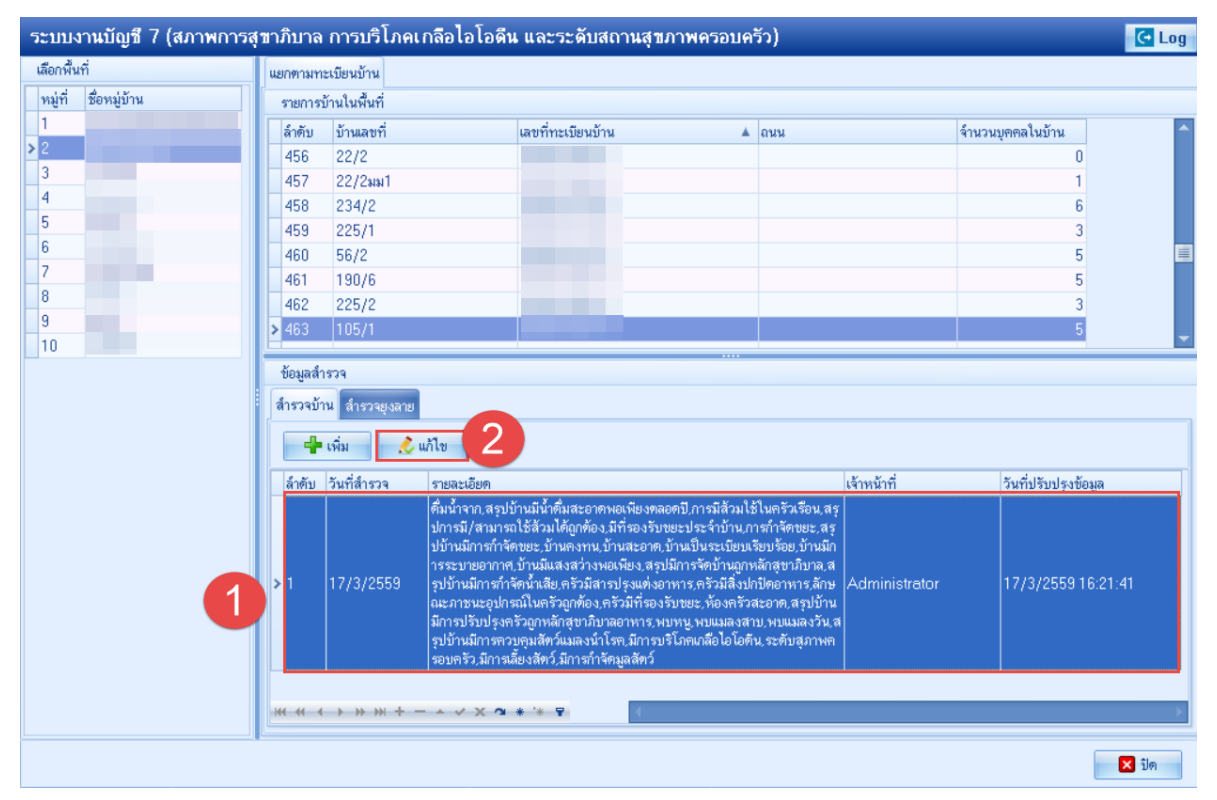

รูปภาพที่ 7.13 วิธีการลบข้อมูลสำรวจบ้าน

เอกสารฉบับนี้จัดทำขึ้นสำหรับโรงพยาบาลสมเด็จพระยุพราชกระนวน จังหวัดขอนแก่นเท่านั้น ห้ามเผยแพร่โดยมิได้รับอนุญาต Copyright By Bangkok Medical Software Co.,Ltd

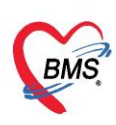

#### 10. กดปุ่ม ลบ ด้านล่างซ้ายของหน้าจอ

| HOSxPPCUAccount7HouseSurveyEntryl                                                                                                    | Form                       |   | - = x          |
|----------------------------------------------------------------------------------------------------|----------------------------|---|----------------|
| ข้อมูลการสำรวจบ้าน                                                                                                    |                            |   |                |
| ข้อมูลสำรวจ                                                                                                    |                            |   |                |
| วันที่สำรวจ 17/3/2559 -                                                                                                    |                            |   |                |
| รายละเอียดการสำรวจ                                                                                                    |                            |   |                |
| การกำจัดสิ่งปฏิกล                                                                                                    |                            |   | <b>^</b>       |
| การมีส้วมใช้ในครัวเรือน                                                                                                    | มีส้วมหลุมถูกหลักสุขาภิบาล | * |                |
| สรุปการมี/สามารถใช้ส้วมได้ถูกต้อง                                                                                                    | ไข่                        | * |                |
| มีการเลี้ยงสัตว์                                                                                                    | ไข่                        | - |                |
| มีการกำจัดมูลสัตว์                                                                                                    | ไข่                        | * | -              |
| การควบคุมสัตว์แมลงนำโรค                                                                                                    |                            |   |                |
| พบหนู                                                                                                    | ไข่                        | * |                |
| พบแมลงสาบ                                                                                                    | ใช่                        | * |                |
| พบแมลงวัน                                                                                                    | ไข่                        | * |                |
| สรุปบ้านมีการควบคุมสัตว์แมลงน้ำไรค                                                                                                    | ใช่                        | * |                |
| การจัดหาน้ำสะอาด                                                                                                    |                            |   |                |
| ดื่มน้ำจาก                                                                                                    | น้ำประปา                   | * |                |
| สรุปบ้านมีน้ำดื่มสะอาดพอเพียงตลอดปี                                                                                                    | ไม่ใช่                     | * |                |
| การบริโภพเกลือไอโอดีน                                                                                                    |                            |   |                |
| มีการบริโภคเกลือไอโอดีน                                                                                                    | ไข่                        | - |                |
| การสุขาภิบาลที่พักอาศัย                                                                                                    |                            |   |                |
| บ้านคงทน                                                                                                    | ไข่                        | * |                |
| บ้านสะอาด                                                                                                    | ไข่                        | - | -              |
| ເຊັ່ງ ແລະ ເຊັ່ງ ເຊັ່ງ ເຊັ່ງ ແລະ ເຊັ່ງ ແລະ ເຊ |                            |   | 🎦 บันทึก 🔀 ปิด |

รูปภาพที่ 7.14 วิธีการลบข้อมูลสำรวจบ้าน

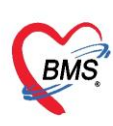

# คู่มือการใช้งานระบบงานบัญชี 8

# องค์ประกอบพื้นฐานระดับชุมชน

ในระบบงานบัญชีที่ 8 เป็นการจัดการข้อมูลพื้นฐานระดับชุมชนโดยมีการบันทึกข้อมูลการสำรวจชุมชน

#### PCU >> Account 8

| GMS C        | •            |              |              |              |              |              |              |          | BMS-I        | HOSxP XE | 4.0 |
|--------------|--------------|--------------|--------------|--------------|--------------|--------------|--------------|----------|--------------|----------|-----|
| × AI         | pplication   | OPD Registry | Refer Re     | gistry โกซ   | นาการ PC     | U Psychia    | tric Physic  | Registry | IPD Regist   | ry Nurse |     |
|              | 2            | P            | 2            | <b>P†</b>    | 27           |              |              | 1        |              |          |     |
| Account<br>1 | Account<br>2 | Account<br>3 | Account<br>4 | Account<br>5 | Account<br>6 | Account<br>7 | Account<br>8 | Screen   | Service<br>• | COCR9    |     |
| Account 1    | Account 2    | Account 3    | Account 4    | Account 5    | Account 6    | Account 7    | Account 8    | Screen   | Doctor       | COCR9    |     |

รูปภาพที่ **8.1** เมนูการใช้งานระบบบัญชี 8

| 2949 | งเกิงเ          |          |                          |       | 2                                        | 2 mars   | and an  | 5.5.15.1           | - |
|------|-----------------|----------|--------------------------|-------|------------------------------------------|----------|---------|--------------------|---|
| 14   |                 | 14.0     | ขอมูลสารวจโครงสรางพนฐาน  | 81017 | มูกห์ย<br>มูกห์ย                         | A.UP 31P | 1116.10 | งหมากสากส่งกฤษ์ต   |   |
| หมุท | ชอทมุบาน        | ทอยู     | ข้อมูลสำรวจด้านสาธารณสุข | 1     | จานวนไรงเรยนอนุบาลทุกสงกต                | 0        |         | 17/4/2563 18:48:39 |   |
| 2    | หมู่บ้านในเขต ไ | ต.แสนสา  | โรงเรียน                 | 2     | จานวนไรงเรยนประกมศกษา                    | 0        |         | 17/4/2563 18:48:40 |   |
| 8    | หมู่บ้านในเขต 2 | ต.แสนสุว | วัด / โบสถ่              | 3     | จานวนไรงอาหารในไรงเรียนประถมศกษา         | 0        |         | 17/4/2563 18:48:40 |   |
| 1    | หมู่บ้านในเขต 3 | ต.แสนสุร | in paan                  | 4     | จานวนโรงเรียนมีธยมศึกษาทุกสังกัด         | 0        |         | 17/4/2563 18:48:40 |   |
| 1    | หมู่บ้านในเขต 4 | ต.แสนสุว | องกกรชุมชน               | 5     | จำนวนโรงอาหารในโรงเรียนมัธยมทุกลังกัด    | 0        |         | 17/4/2563 18:48:40 |   |
|      |                 |          |                          | 6     | จำนวนศูนย์เฉียงเติกก่อนวัยเรียนทุกสังกัด | 0        |         | 17/4/2563 18:48:40 |   |
|      |                 |          |                          | 7     | จำนวนวัด                                 | 0        |         | 17/4/2563 18:48:41 |   |
|      |                 |          |                          | 8     | จำนวนพระ                                 | 0        |         | 17/4/2563 18:48:41 |   |
|      |                 |          |                          | 9     | จำนวนโบสก์ศาสนาคริสต์                    | 0        |         | 17/4/2563 18:48:41 |   |
|      | -               |          |                          | 10    | จำนวนนักบวช                              | 0        |         | 17/4/2563 18:48:41 |   |
|      |                 |          |                          | 11    | จำนวนมัสยิด                              | 0        |         | 17/4/2563 18:48:42 |   |
|      |                 |          |                          | 12    | จำนวนร้านด้า หรือร้านขายของชำ            | 0        |         | 17/4/2563 18:48:42 |   |
|      |                 |          |                          | 13    | จำนวนร้านอาหาร                           | 0        |         | 17/4/2563 18:48:42 |   |
|      |                 |          |                          | 14    | จำนวนตลาดสด                              | 0        |         | 17/4/2563 18:48:42 |   |
|      |                 |          |                          | 15    | จำนวนแผงลอย                              | 0        |         | 17/4/2563 18:48:42 |   |
|      |                 |          |                          | 16    | จำนวนร้านขายยา                           | 0        |         | 17/4/2563 18:48:43 |   |
|      |                 |          |                          | 17    | มีไฟฟ้าเข้าถึงหมู่บ้าน/กลุ่มบ้าน         | 0        |         | 17/4/2563 18:48:43 |   |
|      |                 |          |                          | 18    | มีโทรศัพท์เข้าถึงหมุ่บ้านหลัก            | 0        |         | 17/4/2563 18:48:43 |   |
|      |                 |          |                          | 19    | มีเส้นทางรถขนต์เข้าถึงหมุ่บ้านทั้งปี     | 0        |         | 17/4/2563 18:48:43 |   |
|      |                 |          |                          | > 20  | เป็นหมุ่บ้านเขตปลอดวัคชิน                | 0        |         | 17/4/2563 18:48:43 |   |
|      |                 |          |                          |       | → >> >> + >> + = = = < × > × >> = =      |          |         |                    | 2 |
|      |                 |          |                          |       |                                          |          |         |                    |   |

รูปภาพที่ 8.2 หน้าจอทะเบียนระบบบัญชี 8

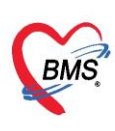

# 1. ข้อมูลสำรวจโครงสร้างพื้นฐาน

เป็นการบันทึกข้อมูลโครงสร้างพื้นฐานด้านต่างๆและโครงสร้างพื้นฐานทางด้านสาธารณสุข เมื่อกรอก ข้อมูลเรียบร้อยแล้วจึงกดปุ่มบันทึก

| 5-1111   | PPCUAccountsvillages | survey 💌  | รานระดับชมชน)               |       |                                                     |          |                    |          |
|----------|----------------------|-----------|-----------------------------|-------|-----------------------------------------------------|----------|--------------------|----------|
| ข้อมองม  | ม้าน                 |           | ข้อมูลสำรวจโครงสร้างพื้นฐาน | ลำดับ | ข้อมุล กรอกข้อม                                     | มูลรายละ | เอียดผลการสำรา     | 30       |
| หมู่ที่  | ชื่อหมุ่บ้าน         | ที่อยู่   | ข้อมอ" รารารณสท             | 1     | จำนวนโรงเรียนอนุบาลทุกสังกล                         | 7/       | 17/4/2563 18:48:39 |          |
| 2        | หมู่บ้านในเชต 1      | ต.แสนสุร  |                             | 2     | จำนวนโรงเรียนประถมศึกษา                             | 0        | 17/4/2563 18:48:40 | 0        |
| 3        | หมู่บ้านในเขต 2      | ต.แสนสุร  |                             | 3     | จำนวนโรงอาหารในโรงเรียนประถมศึกษา                   | 0        | 17/4/2563 18:48:40 |          |
| 4        | หมู่บ้านในเขต 3      | ต.แสนสุร  |                             | 4     | จำนวนโรงเรียนมัธยมศึกษาทุกสังกัด                    | 0        | 17/4/2563 18:48:40 |          |
| 11       | หมู่บ้านในเขต 4      | ต.แสนสา   | องกักรชุมชน                 | 5     | จำนวนโรงอาหารในโร <mark>งเรียนมัธยมทุกสังกัด</mark> | 0        | 17/4/2563 18:48:40 | -        |
|          |                      |           |                             | 6     | จำนวนศูนย์เลี้ยงเด็กก่อนวัยเรียนทุกสังกัด           | 0        | 17/4/2563 18:48:40 |          |
|          |                      |           |                             | 7     | จำนวนวัด                                            | 0        | 17/4/2563 18:48:41 |          |
|          |                      |           |                             | 8     | จำนวนพระ                                            | 0        | 17/4/2563 18:48:41 |          |
|          |                      |           |                             | 9     | จำนวนโบสก์ศาสนาคริสต์                               | 0        | 17/4/2563 18:48:41 |          |
|          |                      |           |                             | 10    | จำนวนนักบวช                                         | 0        | 17/4/2563 18:48:41 |          |
|          |                      |           |                             | 11    | จำนวนมัสยิด                                         | 0        | 17/4/2563 18:48:42 |          |
| (        |                      |           |                             | 12    | จำแวนร้านด้า หรือร้านขายของชำ                       | 0        | 17/4/2563 18:48:42 |          |
|          | เลือกหม่บ้           | ้านที่ไป  | สำรวจ                       | 13    | จำแวแร้าแอาหาร                                      | 0        | 17/4/2563 18:48:42 |          |
|          | Cordining            | 1001100   |                             | 14    | จำนวนตลาดสด                                         | 0        | 17/4/2563 18:48:42 |          |
|          |                      |           |                             | 15    | จำนวนแผงลอย                                         | 0        | 17/4/2563 18:48:42 |          |
|          |                      |           |                             | 16    | จำแวแร้าแขายยา                                      | 0        | 17/4/2563 18:48:43 |          |
|          |                      |           |                             | 17    | มีไฟฟ้าเข้าถึงหมู่บ้าน/กลุ่มบ้าน                    | 0        | 17/4/2563 18:48:43 |          |
|          |                      |           |                             | 18    | มีโทรศัพท์เข้าถึงหมู่บ้านหลัก                       | 0        | 17/4/2563 18:48:43 |          |
|          |                      |           |                             | 19    | มีเส้นทางรถยนต์เข้าถึงหมู่บ้านทั้งปี                | 0        | 17/4/2563 18:48:43 |          |
|          |                      |           |                             | > 20  | เป็นหมู่บ้านเขตปลอดวัคชิน                           | 0        | 17/4/2563 18:48:43 | บันทึก   |
|          |                      |           |                             |       | · · · · · · · · · · · · · · · · · · ·               | 1        |                    | · /      |
| ( 44 - 4 | • <b>₩</b> ₩ +       | ~ × • * * |                             |       |                                                     |          | Δ                  | 🂾 บันทึก |
| <b>.</b> | พิ่ม 📃 🌛 แก้ไข       | ]         |                             |       |                                                     |          |                    | 🗙 ปิด    |

รูปภาพที่ 8.3 บันทึกข้อมูลสำรวจ

# 2. ข้อมูลสำรวจสาธารณสุข

เป็นการสำรวจข้อมูลเกี่ยวกับสาธารณสุขในชุมชนว่ามีสถานที่ให้บริการเกี่ยวกับด้านสาธารณสุข เท่าไรบ้างในแต่ละหมู่บ้านที่ไปสำรวจโดยจะทำการเก็บข้อมูลทุกๆปีและเป็นการบันทึกข้อมูลเพื่ออัพเดท จำนวนด้านสาธารณสุขในแต่ละปีดังรูป

| 😸 HOSxPPCUAccount8VillageSurvey 🗵            |                             |        |                                                     |       |       |                      |  |
|----------------------------------------------|-----------------------------|--------|-----------------------------------------------------|-------|-------|----------------------|--|
| ระบบงานบัญชี 8 (องค์ประกอบพื้นฐานระดับชุมชน) |                             |        |                                                     |       |       |                      |  |
| ข้อมุลหมุ่บ้าน                               | บ้อมูลสำรวจโครงสร้างพื้แฐาน | ລຳທັນ  | ข้อมุล                                              | จำนวน | หน่วย | วันที่ปรับปรุงข้อมูล |  |
| หมู่ที่ ชื่อหมู่บ้าน                         | ข้อมลสำรวจด้านสาธารณสข      | 1      | เป็นบ้านที่มีสถานึงนามัย                            | 0     |       | 15/4/2563 17:13:19   |  |
| > 2 🔍 หมู่บ้านในเขด 1 🌔 🚺                    | 1.                          | 2      | เป็นหมุ่บ้านที่มี สสช. ตั้งอยู่ในเขตหมุ่บ้าน        | 0     |       | 15/4/2563 17:13:19   |  |
|                                              |                             | 3      | จำแวแพอกระจายข่าว ระดับ 1                           | 0     |       | 15/4/2563 17:13:19   |  |
|                                              |                             | 4      | จำนวนพอกระจายข่าว ระดับ 2                           | 0     |       | 15/4/2563 17:13:19   |  |
|                                              | องค์กรชุมชน                 | 5      | จำนวนหอกระจายข่าว ระดับ 3                           | 0     |       | 15/4/2563 17:13:19   |  |
| เลือกหมู่บ้านที่ต้องการ                      |                             | 6      | จำนวนระบบประปาที่คุกประกาศเป็นระบบปลอดภัย           | 0     |       | 2563 17 13 19        |  |
| dasaa                                        |                             | 7      | จำแวแประปาที่ยังไม่ลุกหลักสุขาภีบาล 🥢               | 0     |       | N. A. Koussedans     |  |
| 611330                                       |                             | 8      | จำนวนบ่อน้ำตื้นดูกหลักสุขาภิบาล 🥮                   | 0     |       | บนทกขอมูลการสารวจ    |  |
|                                              |                             | 9      | จำนวนบ่อน้ำตื้นไม่ดูกหลักสุขาภิบาล                  | 0     |       |                      |  |
|                                              |                             | 10     | จำนวนบ่อน้ำบาตาล                                    | 0     |       | 15/4/2563 17:13:19   |  |
|                                              |                             | 11     | จำนวนถังเก็บน้ำฝนคอนกรัดตามแบบกองสุขาภิบาลที่มีอยู่ | 0     |       | 15/4/2563 17:13:19   |  |
|                                              |                             | 12     | ถังเก็บน้ำฝนแบบ ฝ. 33                               | 0     |       | 15/4/2563 17:13:19   |  |
|                                              |                             | 13     | ถังเก็บน้ำฝนแบบ ฝ. 3                                | 0     | 1     | 15/4/2563 17:13:19   |  |
|                                              |                             | 14     | กังเก็บน้ำฝนแบบ ฝ. 5                                | 0     |       | กดปุ่ม "บันทึก"      |  |
|                                              |                             | 15     | กังเก็บน้ำฝนแบบ ฝ. 99                               | 0     |       |                      |  |
| *                                            |                             | > 16   | ดังเกียน้ำฝนแบบอื่นๆ                                | 0     |       | 15/4/2563 10 20      |  |
|                                              |                             | 144 44 | ( ) » » + - • < × • • * •                           |       | _     |                      |  |
|                                              |                             |        |                                                     |       |       |                      |  |
| 🖷 เม่น 🔔 แก้ไข                               |                             |        |                                                     |       |       |                      |  |

## รูปแสดงหน้าจอบันทึกการสำรวจด้านสาธารณสุข

เอกสารฉบับนี้จัดทำขึ้นสำหรับโรงพยาบาลสมเด็จพระยุพราชกระนวน จังหวัดขอนแก่นเท่านั้น ห้ามเผยแพร่โดยมีได้รับอนุญาต Copyright By Bangkok Medical Software Co.,Ltd

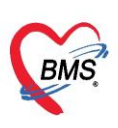

## 3. โรงเรียน

กรณีทำการเพิ่มโรงเรียนในงานบัญชี 5 เรียบร้อยแล้วในแต่ละหมู่บ้านตามที่สำรวจ ที่ระบบงานบัญชี 8 การสำรวจโรงเรียนจะมีข้อมูลโรงเรียนขึ้นมาแสดง แต่หากจะทำการเพิ่มข้อมูลรายละเอียดโรงเรียนจากที่ไป สำรวจมาแล้วมีข้อมูลเพิ่มเติมสามารถทำการการบันทึกข้อมูลโรงเรียนในหมู่บ้านนั้นๆโดยการคลิกที่ชื่อ หมู่บ้าน>>เพิ่มโรงเรียน จากนั้นจะแสดงหน้าจอขึ้นมาเพื่อให้กรอกข้อมูลโรงเรียน >> คลิกปุ่มเพิ่มนักเรียนเพื่อ เพิ่มนักเรียนเข้าในโรงเรียน เมื่อกรอกข้อมูลครบแล้วจึงกดปุ่มบันทึก(เหมือนกับบัญชีที่ 5)

| ระบบงานบัญชี 8 (องค์ประกอบพื่            | นฐานระดับชุมชน)                    |                                                      | C Log |
|------------------------------------------|------------------------------------|------------------------------------------------------|-------|
| ข้อมูลหมู่บ้าน<br>  หมู่ที่ ชื่อหมู่บ้าน | ข้อมูลสำรวจโครงสร่ 🖉 🗣 เพิ่ม       | 📌 แก้ไข                                              |       |
| > 2 หมุ่บ้านในเขต 1                      | รายมาสาร ระพาณารารสลาย<br>โรงเรียน | อน ประเภท จำนวนเล็กเรียน ระดับโรงเรียนส่งเสริมสุขภาพ |       |
| $\Lambda$                                | วัด / โบลก่<br>องก์กรอุมชน         |                                                      |       |
| เลือกหมู่บ้านที่ต้อง                     | W HOSxPPCUAccount5VillageSchoolEr  | เลือกเมนูโรงเรียน และ กดปุ่ม "เพิ่ม" – 🗆 🗙           |       |
| การสำรวจ                                 | ข้อมูลโรงเรียน                     | ปกับขึ้นเรียน 🤇 Log                                  |       |
|                                          | โรงเรียน                           |                                                      |       |
|                                          | ชื่อโรงเรียน                       |                                                      |       |
|                                          | มุ่หมห                             | *                                                    |       |
|                                          | ประเภท                             | <ul> <li>รหัสสดานศึกษา</li> </ul>                    |       |
|                                          | เจ้าของ/สังกัด                     | - ประเภทย่อย                                         |       |
|                                          | ปีที่เล็กด่านในก็จกรรม             |                                                      |       |
|                                          | 1 B au                             | 🗋 บันทึก 🛛 ปีก                                       |       |
| 55                                       | บุข้อมูลโรงเรียนที่สำรวจและกดปุ่ม  |                                                      |       |
| H4 44 4 > >> >> +                        | "บันทึก"                           | - * * X 9 + '+ 9                                     | 1.6   |
| 📲 เพิ่ม 🧷 แก้ไข                          |                                    |                                                      | 🗙 ปีด |

รูปภาพที่ 8.4 โรงเรียน

| <b>อมูล โรงเรีย</b> | u                      |                               |           |           |         | ปรับชิ้น | เรียน  | C Log      |  |  |
|---------------------|------------------------|-------------------------------|-----------|-----------|---------|----------|--------|------------|--|--|
| โรงเรียน            |                        |                               |           |           |         |          |        |            |  |  |
| ชื่อโรงเรียน        | โรงเรียนทดสอบระบบ      |                               |           |           |         |          |        |            |  |  |
| ชุมชน               | หมุ่บ้านในเขต 1        |                               |           |           |         |          |        |            |  |  |
| ประเภท              | ประถม                  | รหัสสถานศึกษา<br>ประเภทย่อย บ |           |           |         |          |        |            |  |  |
| เจ้าของ/สังกัด      | เทศบาล 🔹               |                               | ประถมศ์   | กษารัฐบาล |         |          |        |            |  |  |
|                     | ปีที่เลิกดำหนินกิจกรรม | +                             |           |           |         |          |        |            |  |  |
| ข้อมูลนักเรียน      |                        |                               |           |           |         |          |        |            |  |  |
| 🕂 เพิ่ม             | 🚺 แก้ไข 🛛 🖾 Ex         | cel                           |           |           |         |          |        |            |  |  |
| ลำดับ ชื่อ ยาย      | สกล                    | วันเกิด                       | ชั้นเรียน |           | ห้องที่ | จำหน่าย  | นอกเขต | วันที่จำหเ |  |  |
| B HUD DO HE IN      |                        |                               |           |           |         |          |        |            |  |  |
| 1                   | In the other states of | 10/4/2483                     | ประถม1    |           |         |          |        |            |  |  |

รูปภาพที่ 8.5 หน้าจอบันทึกข้อมูลโรงเรียน

เอกสารฉบับนี้จัดทำขึ้นสำหรับโรงพยาบาลสมเด็จพระยุพราชกระนวน จังหวัดขอนแก่นเท่านั้น ห้ามเผยแพร่โดยมิได้รับอนุญาต

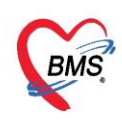

เมื่อเพิ่มชื่อโรงเรียนเสร็จเรียบร้อย กดปุ่มแก้ไข เพื่อทำการเพิ่มรายชื่อนักเรียนในโรงเรียนจะได้หน้าจอข้อมูลโรงเรียน

# ให้กดปุ่ม เพิ่ม ดังหมายเลข 1

เมื่อกดปุ่ม เพิ่ม นักเรียน จะแสดงค้าหาบุคคล ให้ทำการค้นหารายชื่อนักเรียน แล้วกดปุ่ม ตกลง

| 🚸 HOSxi                             | PPCUPersonSe       | archForm          |               |                                                             |         |               |                     |           |      |                           | . 🗆 🤅 |
|-------------------------------------|--------------------|-------------------|---------------|-------------------------------------------------------------|---------|---------------|---------------------|-----------|------|---------------------------|-------|
| ด้นหาเ                              | ุเคคล              |                   |               |                                                             |         |               |                     |           |      |                           |       |
| ด้นหา                               |                    |                   |               |                                                             |         |               |                     |           |      |                           |       |
| ชื่อ / นา                           | ามสกุล / CID / H   | HN/ID             |               |                                                             | R       | ) ค้นหา 🔲 ค้น | หาอัตโนมัต <b>ิ</b> |           |      |                           |       |
| Drag a                              | column heac        | ler here to g     | group by that | column                                                      |         |               |                     |           |      |                           |       |
| ลำดับ                               | Person ID          | บ้านเฉขที่        | ดำนำหน้า      | -                                                           | นามสกุล | อายุ (ปี)     | อายุ (เดือน)        | HN        | หมุ่ | ชื่อหมู่บ้าน              | เพศ   |
| > 1                                 | 1                  | ົກລາ່າ            | "ด้ำเหว" เ    | ส่อแสดงข้องเ                                                | ລາໂກ    |               |                     | 000000004 | 0    | หมู0ใช้บันทึกคนไข้นอกเขต  | หญิง  |
| 2                                   | 2                  | IIIIQA            | FILEFILE      | MOBERNA ODA                                                 | ыып     |               |                     | 000000005 | 0    | หมู่0ใช้บันทึกคนไข้นอกเขต | ชาย   |
| 3                                   | 3                  | 3                 | เรียนที่ต้อ   | งการบันทึก                                                  | U       |               |                     | 00000006  | 0    | หมู่0ใช้บันทึกจนไข้นอกเขต | ชาย   |
| 4                                   | 4                  |                   |               |                                                             |         |               |                     | 00000007  | 0    | หมู่0ใช้บันทึกคนไข้นอกเขต | หญิง  |
| 5                                   | 5                  | 5 11              | นาง           | เบาหวานสื่                                                  | ทดสอบ   |               |                     | 80000000  | 0    | หมู่0ใช้บันทึกคนไข้นอกเขต | หญิง  |
| 6                                   | 6                  | 5 11              | นาย           | เบาหวานท้า                                                  | าเดสอบ  |               |                     | 00000009  | 0    | หมู่0ใช้บันทึกคนไข้นอกเขต | ชาย   |
| 7                                   | 7                  | 7 11              | นาง           | เบาหวานหก                                                   | าเดสอบ  |               |                     | 000000010 | 0    | หมู่0ใช้บันทึกคนไข้นอกเขต | หญิง  |
| 144 44 4                            | • • • • + -        | - + v × 1         | °¥ * ₹        | •                                                           |         |               |                     |           |      |                           | •     |
| <ul><li>ระบุ</li><li>ระบุ</li></ul> | เพศ หญิง<br>อายุ 7 | <u>ว</u> ุ ถึง 11 | -<br>-        | ] ค้นหาเฉพาะ อสม.<br>] แสด <sub>้ง</sub> ข้อมุลผู้ที่เสียชี | วิต     |               |                     |           |      | 🧼 ตกลง 🛛                  | 1 ปิด |

# รูปภาพที่ 8.7 หน้าจอบันทึกข้อมูลนักเรียน

เมื่อเลือกบุคคลในทะเบียนบัญชี 1 ได้เรียบร้อยแล้วระบบจะแสดงหน้าจอข้อมูลนักเรียนแบ่งเป็นข้อมูลทั่วไปใน หมายเลข 1 เป็นข้อมูลทั่วไปของบุคคล หมายเลข 2 เลือกชั้นเรียน / ห้องเรียน / ปีการศึกษา หมายเลข 3 กดปุ่ม บันทึกเพื่อลงทะเบียนนักเรียนเข้าโรงเรียน

| HOSxPPCUAccount5VillageStudentEntryForm - □ ×                                            |                                                                                                    |  |  |  |  |
|------------------------------------------------------------------------------------------|----------------------------------------------------------------------------------------------------|--|--|--|--|
| ข้อมูลนักเรียน                                                                           | 🔿 จำหน่าย 🛛 💽 Log                                                                                                    |  |  |  |  |
| ข้อมูลบุคคล<br>คำนำหน้า - ชื่อ<br>เพศ ชาย - เลขที่ปชช.<br>ข้านเลขที่ 23/1 ถนน<br>ที่อยู่ | รูป<br>นามสกุล อายุ ปี เดือน วัน<br>วันเกิด - หมู่เลือด - RH - 1<br>หมู่ที่ 5 ชื่อหมู่บ้าน ทอนศักกูด<br>- เสียชีวิต บ้อมูลบุคคล |  |  |  |  |
| นักเรียน                                                                                 |                                                                                                    |  |  |  |  |
| โรงเรียน - ชั้นเรียน                                                                     | อนุบาล1 → ห้องเรียน 0 ‡ มีการศึกษา 0 ‡                                                                                          |  |  |  |  |
| น้ำหนัก/ส่วนสูง<br>การให้ Veccine                                                        |                                                                                                    |  |  |  |  |
| Vaccine ที่อื่น สำนักว่า เวลา                                                            | ภาคการศึกษา เจ้าหน้าที่ 🍞 อายุปี เดือน น้ำหนัก (kg.) ส่วนสูง (cm.) ภาวะโภชนาการ                                                 |  |  |  |  |
|                                                                                          |                                                                                                    |  |  |  |  |
|                                                                                          |                                                                                                    |  |  |  |  |
|                                                                                          |                                                                                                    |  |  |  |  |

# รูปภาพที่ 8.8 หน้าจอบันทึกข้อมูลนักเรียน

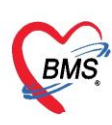

2.1.วิธีแก้ไขโรงเรียน

หมายเลข 1 เลือกโรงเรียนที่ต้องการจะแก้ไขข้อมูล

หมายเลข 2 กดปุ่มแก้ไข และทำการแก้ไข แล้วกดปุ่มบันทึก

หมายเลข 3 แก้ไขรายละเอียดข้มูล

หมายเลข 4 กดปุ่ม "บันทึก"

| HOSxPPCUAccount8VillageSurvey                                               |                                                                                                    |
|-----------------------------------------------------------------------------|----------------------------------------------------------------------------------------------------|
| ระบบงานบัญชี 8 (องค์ประกอบพื้น                                              | ฐานระดับชุมชน)                                                                                                    |
| ข้อมูลหมู่บ้าน<br>หมู่ที่ ชื่อหมู่บ้าน ที่อยู่                              | มุลสำรวจโครงสร้างที่แฐาน<br>กมลสำรวจกับเลาตารณสม                                                                                                    |
| >2 หมู่บ้านในเมล 1 ล.แล<br>3 หมู่บ้านในเมล 2 ล.แล<br>4 หม่เว้านในเมล 3 ล.แล | โรงเรียน 3 กัลบั ชื่อโรงเรียน ประเภท จำนวนนักเรียน ระดับโรงเรียนส่งเสริมสุขภาพ<br>โรงเรียน 1 โรงเรียนกุลสุดบระบบ<br>HOSxPPCUAccount5Villages กดปุ่ม "แก้ไข"                                                               |
| 11 เลือกชื่อโรงเรียนที่ต้องก                                                | ารแก้ไข ข้อมูลโรงเรียน GLog                                                                                                    |
|                                                                             | ขึ้อโรงเรียน<br>ชุมชน<br>ประเภท<br>เจ้าของ/ลังกัด<br>บระเภท<br>เจ้าของ/ลังกัด<br>บระเภท<br>เจ้าของ/ลังกัด<br>บระเภท<br>เจ้าของ/ลังกัด<br>บระเภท<br>เจ้าของ/ลังกัด<br>บระเภท<br>เจ้าของ/ลังกัด<br>บระเภท<br>เจ้าของ/ลังกัด |
| 8                                                                           | ระการบริสายถ่างของมูล<br>ลำลับ ชื่อ นามสกุล วันเม็ก<br>> 1 น.ส.เบาหวานเข้า พลสอบ<br>10/4/2483 กดปุ่ม "บันทึก"<br>2 น.ส.เบาหวานสาม ทลสอบ<br>10/4/2513<br>พ. « « · · · · · · · · · · · · · · · · ·                          |

รูปภาพที่ 8.9 หน้าจอแก้ไขข้อมูลนักเรียน

จากนั้นทำการแก้ไขรายละเอียดโรงเรียนแล้วกดปุ่มบันทึก

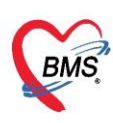

2.2. วิธีการลบโรงเรียน

หมายเลข 1 เลือกโรงเรียนที่ต้องการจะลบข้อมูล

หมายเลข 2 กดปุ่มแก้ไข

หมายเลข 3 กดปุ่ม ลบ

| HOSxPPCUAccount8VillageSurvey                                                                                                    |                                                                                                    |
|----------------------------------------------------------------------------------------------------|----------------------------------------------------------------------------------------------------|
| ระบบงานบัญชี 8 (องค์ประกอบพื้นฐานระดับชุมชน)                                                                                                    |                                                                                                    |
| บ้อนุลหมู่บ้าน<br>พมุ่ที่ ชื่อหมู่บ้าน ที่อยู่<br>> 2 หมุ่บ้านในเขต 1 ค.แต<br>3 หมู่บ้านในเขต 2 ค.แต<br>4 หม่บ้านในเขต 3 ค.แต<br>11 เลือกชื่อโรงเรียนที่ต้องการลบ | เริ่ม เก็บ อังโรงเรียน งาระบบ ร่านวนเอ้าเรียน ระกับโรงเรียนส่งเตริมสุขภาพ ร่านวนเอ้าเรียน ระกับโรงเรียนส่งเตริมสุขภาพ ร่านวนเอ้าเรียน ระกับโรงเรียนส่งเตริมสุขภาพ กิตปุ่ม "แก้ไข" |
|                                                                                                    | ขึ่งโรงเรียน โรงเรียนทุกลอบระบบ<br>ชุมชน หมู่บ้าเในเบก 1<br>ประเทท ประเภท ประเภท ประเภทอ่อย ประเภทอ่อย ประกมศึกษารัฐบาล<br>เจ้าของ/สังกัก เทศบาล - ประเภทอ่อย ประกมศึกษารัฐบาล    |
|                                                                                                    | ข้อมุลเก็กรับแ                                                                                                    |

รูปภาพที่ 8.10 หน้าจอลบข้อมูลนักเรียน

## 4. วัด/โบสถ์

เป็นการบันทึกข้อมูลวัด/โบสถ์ ที่มีในหมู่บ้าน โดยการคลิกเลือกหมู่บ้าน >> วัด/โบสถ์ >> เพิ่ม จากนั้นใส่ข้อมูลของวัด เสร็จแล้วกดปุ่มบันทึก

| ข้อมูลสำรวจโครงสร้างพื้นฐาน<br>ข้อมูลสำรวจโครงสร้างพื้นฐาน | 📲 เพิ่ม         |        |                 |
|------------------------------------------------------------|-----------------|--------|-----------------|
| โตงเรียงเ<br>โตงเรียงเ                                     | ลำดับ ชื่อวัด   | ประเภท | จำนวนพระ/นักบวช |
| รจรรยน<br>วัด / โบสถ์<br>องท์กรชุมชุน                      | เพิ่ม วัด/โบสถ์ |        |                 |
| เลือกแถบ                                                   | าวัด /โบสถ์     |        |                 |

รูปภาพที่ 8.12 วัด/โบสถ์

4.1 เมื่อกด เพิ่มวัด จะปรากฏหน้าจอข้อมูล วัด / โบสถ์

หมายเลข 1 ให้ใส่ชื่อวัด / โบสถ์

หมายเลข 2 ที่อยู่ ของวัด / โบสถ์

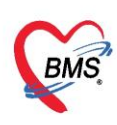

หมายเลข 3 เลือกประเภทของวัด / โบสถ์

# หมายเลข 4 เพิ่มรายชื่อพระ / นักบวช

| ข้อมูลวัด/โบสถ์<br>ข้อมูลวัด/โบสถ์              |         |         | -3                                                                    | C Log            |
|-------------------------------------------------|---------|---------|-----------------------------------------------------------------------|------------------|
| ร้อ<br>ที่อยู่<br>รายชื่อพระ/นักบวช ที่ตั้ง GIS |         | ประเภท  | ∨illage_templ<br>วัดศาสนาษุทธ<br>โบสถ์ศาสนาคริสต์<br>มัสยิตศาสนาอิสลา | е_type<br>í<br>м |
| 4 ้ำนำ ชื่อ                                     | นามสกุด | ทำแหน่ง | สมณศักดิ์                                                             | ปีที่บวย         |

# รูปภาพที่ 8.13 หน้าจอบันทึกข้อมูล วัด/โบสถ์

4.2 เมื่อกดเพิ่ม พระ / นักบวช จะแสดงหน้าจอการบันทึกข้อมูล สามารถทำการค้นหารายชื่อของพระ / นักบวชได้ ในกรณีที่เป็นนคนไข้ของโรงพยาบาล ดังหมายเลข 1 หมายเลข 2 เมื่อเลือกรายชื่อของพระ / นักบวชได้แล้วจะแสดงช้อมูลบุคคล หมายเลข 3 ให้บันทึกข้อมูล ปีที่บวช ตำแหน่ง และสมณศักดิ์ หมายเลข 4 เมื่อบันทึกข้อมูลเรียบร้อยกดปุ่ม บันทึก

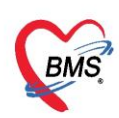

| HOSxPPCUAccount8VillagePriestEntryForm                                                         | - = x                                             |
|------------------------------------------------------------------------------------------------|---------------------------------------------------|
| ข้อมูลพระ/นักบวช                                                                               | 🖳 🖓 ค้นหาบุคคล 🔂 🖸 Log                            |
| ข้อมูลบุคคล<br>คำนำหน้า นาย - ชื่อ 1<br>เพศ ชาย - เลขที่ปชช.<br>บ้านเลขที่ 23/1 ถนน<br>ที่อยู่ | รูป<br>นามสกุล                                    |
| ข้อมูล                                                                                         |                                                   |
| ปีที่บวย 3 🛟 ตำแหน่ง พระ                                                                       | <ul> <li>สมณศักด์ พระตรูประทวนสมณศักด์</li> </ul> |
| Na105N9                                                                                        |                                                   |
| ay                                                                                             |                                                   |
|                                                                                                |                                                   |

รูปภาพที่ 8.14 หน้าจอบันทึกข้อมูล พระ / นักบวช